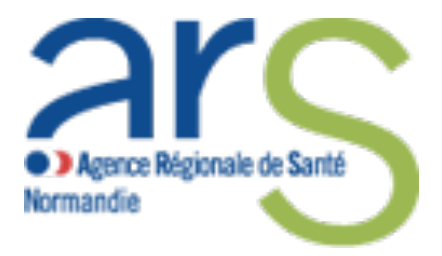

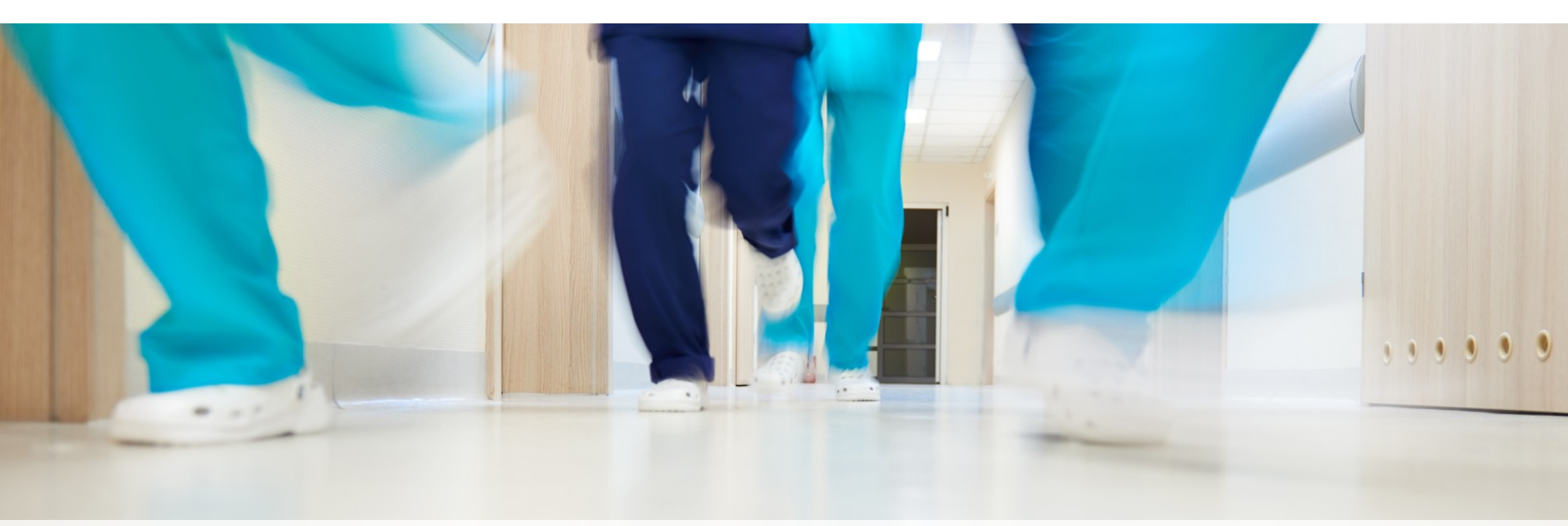

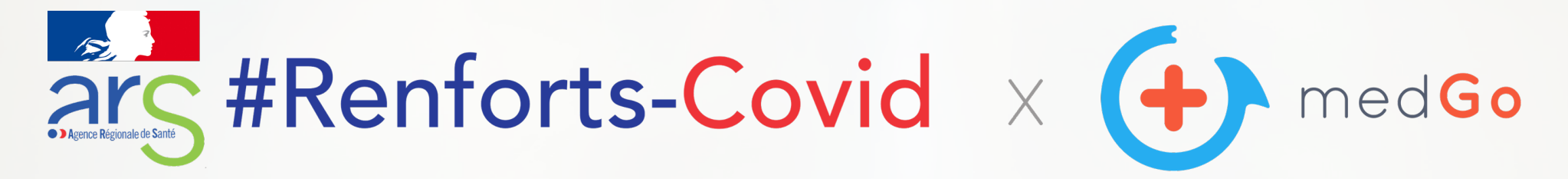

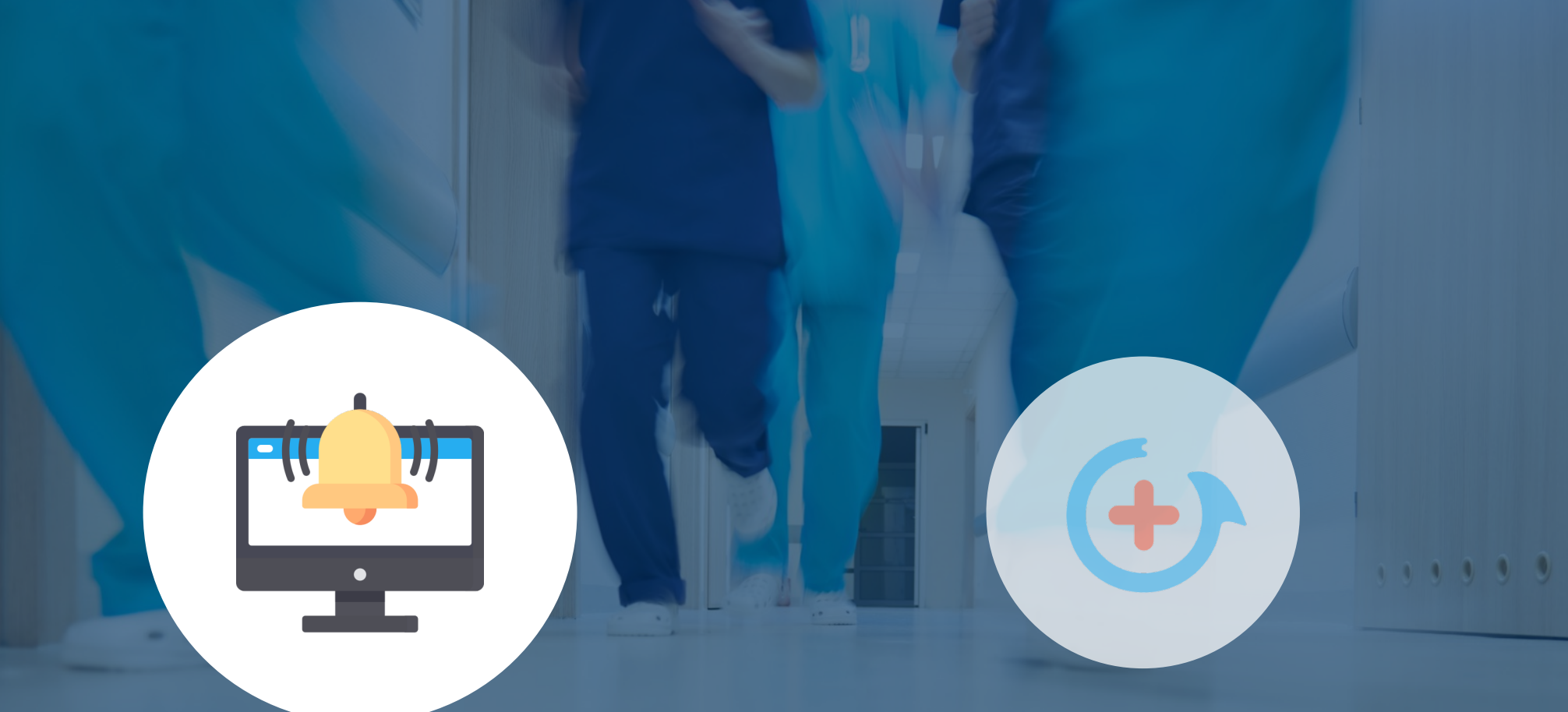

#### Fonctionnement

Établissements

Fonctionnement Volontaires

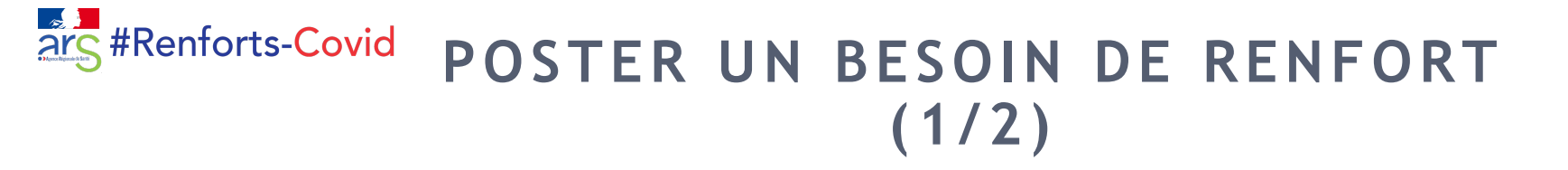

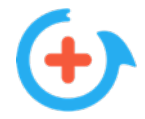

La personne en charge du projet #Renforts-Covid dans l'établissement se connecte sur le site medGo.fr ou sur

l'application avec les identifiants qu'elle a reçus par mail.

Elle poste ensuite une mission en quelques clics.

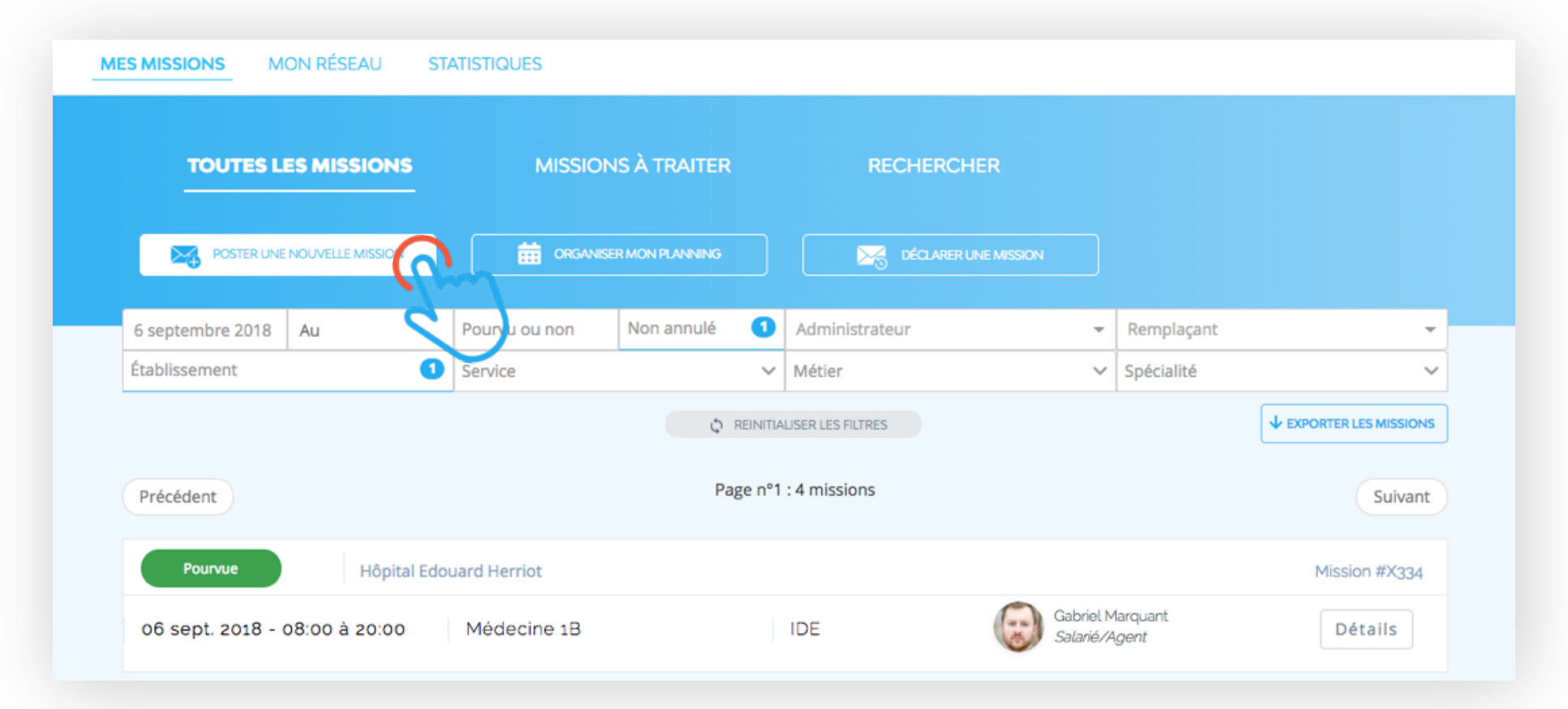

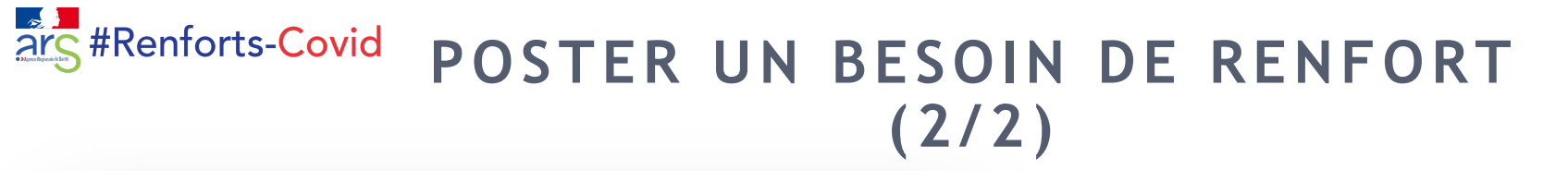

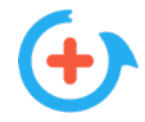

| Proposer une nouvelle mission |                             |               |       |     | Aperçu de votre mission avant envoi                                                                                                    |
|-------------------------------|-----------------------------|---------------|-------|-----|----------------------------------------------------------------------------------------------------|
| Type de mission               | ibution automatique au 1er  | répondant     |       |     | 1. Type de mission<br>medGo Standard                                                                                                    |
| medGo Standard : je           | choisis parmi les répondant | s             |       |     |                                                                                                    |
| Établissement et se           | ervice                      |               |       |     | 2. Etablissement et service<br>Hôpital Jules Balland                                                                                                  |
| -ônital Jules Balland         | × -                         | Médecine 1B   |       | X - | Service Médecine 1B                                                                                                    |
|                               |                             | incoccine ro  |       |     | <b>3. Date et horaires de la mission</b><br>Le <b>10 septembre 2018</b> de <b>08:00</b> jusqu'à <b>15:00</b><br>Durée effectivement travaillée : 7h00 |
| ate et noraires de            | Code horaire                | Début         | Fin   |     | 4 Profil recherché                                                                                                    |
| 10 septembre 2018             | Select 👻                    | 8:00          | 15:00 |     | IDE : Médecine polyvalente, Pneumologie, Oncologie et hématologie, Néonatalogie                                                                       |
| • Ajouter un jour             |                             |               |       |     | 5. Motif (non visible par les remplaçants)<br>Personne absente : Pierre Walter                                                                        |
| . Profil recherché            |                             |               |       |     | 6. Destinataires de la mission                                                                                                    |
| IDE                           | × *                         | Compétences   | ٥     |     | <ul> <li>Salates/Agents de l'établissement</li> <li>Vacataires externes</li> </ul>                                                                    |
| Ajouter un profil             |                             |               |       |     | 7. Détails                                                                                                    |
| . Motif (non visible p        | oar les remplaçants)        |               |       |     |                                                                                                    |
| Sélectionner                  | -                           |               |       |     | Annuler Envoyer !                                                                                                    |
| Autres options                |                             |               |       |     | Cette mission sera immédiatement diffusée aux 14 remplaçants disponible                                                                               |
|                               | Aporculava                  | nt diffusion  |       |     | période, par email et par SMS.                                                                                                    |
|                               | Aperçu ava                  | nit diffusion |       |     | ス                                                                                                    |

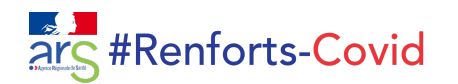

# SÉLECTIONNER UN CANDIDAT (1/2)

|                   | ES MISSIONS      | MISSION       | IS À TRAITER   | RECHEF            | RCHER              |                     |                         |
|-------------------|------------------|---------------|----------------|-------------------|--------------------|---------------------|-------------------------|
|                   | NOUVELLE MISSION |               | ER LE PLANNING | DÉCLAR            | RER UNE MISSION    |                     |                         |
| 4 septembre 2018  | Au               | Pourvu ou non | Non annulé 1   | Administrateur    | -                  | Remplaçant          | <b>~</b>                |
| Établissement     | ~                | Service       | ~              | Métier            | ×                  | Compétence          | ~                       |
|                   |                  |               | C REINITIA     | LISER LES FILTRES |                    |                     | ↓ EXPORTER LES MISSIONS |
| Précédent         |                  |               | Page n°1       | : 13 missions     |                    |                     | Suivant                 |
| Pourvue           | Hôpital Jules    | Balland       |                |                   |                    |                     | Mission #X334           |
| 06 sept. 2018 - 0 | 08:00 à 20:00    | Médecine 1B   |                | IDE               | Gabriel<br>Salarié | Marquant.<br>/Agent | Détails                 |
| Non pourvue       | Hôpital Jules    | Balland       |                |                   |                    |                     | Mission #X340           |
| 10 sept. 2018 - 0 | 8:00 à 15:00     | Médecine 1B   |                | IDE               | Voir les           | 2 candidats         | Détails                 |
|                   |                  |               |                |                   |                    | d'                  | $\gamma$                |

(+)

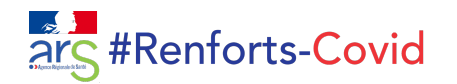

# SÉLECTIONNER UN CANDIDAT (2/2)

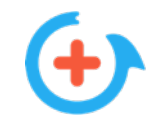

|   | ETT | Léa DENIAU - 06.00.00.00.06    |       | Choisir 🗸 |  |
|---|-----|--------------------------------|-------|-----------|--|
|   |     | Heures 0                       | medGo |           |  |
|   |     | cette semaine                  | 0H    |           |  |
|   |     | en septembre 2018              | 12H   |           |  |
|   |     | en 2018                        | 164H  |           |  |
|   |     | Andrea GAUDRY - 06.00.00.00.07 |       | Choisir V |  |
|   | 1.6 | Heures ()                      | medGo | (nm       |  |
|   |     | cette semaine                  | 0H    |           |  |
|   |     | en septembre 2018              | 0H    |           |  |
|   |     | en 2018                        | OH    |           |  |
|   |     |                                |       |           |  |
|   |     |                                |       | Retour    |  |
|   |     |                                |       |           |  |
| 4 |     |                                |       |           |  |
|   |     |                                |       |           |  |

Fonctionnement Établissements

#### Fonctionnement

111111

Volontaires

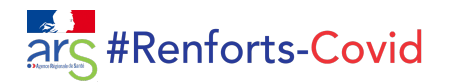

# INSCRIPTION

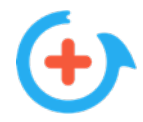

Le volontaire télécharge l'application medGo et s'inscrit. Il choisit son métier dans la catégorie « Renforts-Covid » et

rentre le code de son département. Il renseigne ensuite ses disponibilités.

| Prior   Alice   Nom :*   Boutellie   Numero de tidéphone :*   Osboucoboo   Enrail :*   alice@gmail.com   Mot de passe (8 centellies minl):*   Selectionnez votre médier.*   Si vous vous inscrivez dans le cadré de l'appel à mobilisation "Renforts-Covid ARS IDF   Asistant de régulation médicale   Alde-soignant   Aide-soignant   Aide-soignant   Asistant de régulation médicale   Brancardier   Condructeur ambulancier   Cuisinier                                                                                                    | Mon Profil                           |                                                                                    |               |                      |            | (+) me        | ed <mark>Go</mark>                             | :   |
|----------------------------------------------------------------------------------------------------|--------------------------------------|------------------------------------------------------------------------------------|---------------|----------------------|------------|---------------|------------------------------------------------|-----|
| Nom:*       Nom:*       No       Nom:*       Nom:*       No                                                                                                    | Prénom : * Alice                     | ۲ Mon Métier                                                                       | Aide          | Ponforte Covid       | Aida       | < 1           | Semaine du<br><b>5 janv.</b> au <b>21 janv</b> | . [ |
| Numéro de téléphone :*   060000000   Email :*   alice@gmail.com   Mot de passe (6 caractères min.) :*                                                                                                    | Nom : * Bouteille                    | Selectionnez votre métier: *                                                       |               | 30 - Gard            |            | <b>?</b> Aide | JOUR                                           | NU  |
| 660000000       Email :*       32 - Gers       33 - Gironde         alice@gmail.com       Dispositif Renforts-Covid ARS IDF       33 - Gironde       34 - Hérault       34 - Hérault         Confirmer votre mot de passe :*       ASH / ESH       35 - Ille-et-Vilaine       36 - Indre       36 - Indre       37 - Indre-et-Loire       38 - Isère       32 - 0000         J'accopte les Conditions Générales       Brancardier       Brancardier       38 - Isère       01 - 21/1       Sa 20/1       Sa 20/1         Ochinurgien       Ochinurgien       01 - Landes       01 - Landes                                                                                                    | Numéro de téléphone : *              |                                                                                    |               | 31 - Haute-Garonne   | 0          | Lu 15/1       |                                                |     |
| Email:*   alice@gmail.com   Mot de passe (8 caractères min.):*   Ocnfirmer votre mot de passe :*   alice.es/gonant   ASH / ESH   ASH / ESH   Aide-soignant   Assistant de régulation médicale   Brancardier   Chirurgien   Conducteur ambulancier   Conducteur ambulancier   Conducteur ambulancier   Cuisinier                                                                                                    | 060000000                            | l'appel à mobilisation "Renforts-Covid"<br>l'ARS Île-de-France, merci de sélection | de<br>Iner un | 32 - Gers            | 0          |               |                                                |     |
| Mot de passe (8 caractères min.):*                                                                                                    | Email : * alice@gmail.com            | métier de la catégorie correspondante                                              |               | 33 - Gironde         | 0          | Ma 16/1       |                                                |     |
| ASH / ESH   ASH / ESH   Aide-soignant   Aide-soignant   Assistant de régulation médicale   Assistant de régulation médicale   Brancardier   Chirurgien   Conducteur ambulancier   Cuisinier     Math / ESH     ASH / ESH     ASH / ESH     ASH / ESH     ASH / ESH     ASH / ESH     Assistant de régulation médicale   Brancardier   Conducteur ambulancier   Conducteur ambulancier   Cuisinier     ASH / ESH     ASH / ESH     ASH / ESH     ASH / ESH     ASH / ESH     Assistant de régulation médicale   Brancardier   Conducteur ambulancier   Cuisinier     ASH / ESH     Sa - Ille-et-Vilaine   36 - Indre   37 - Indre-et-Loire   39 - Jura   Di 21/1                                                                                                    | Mot de passe (8 caractères min.) : * | Dispositif Renforts-Covid ARS IDF                                                  |               | 34 - Hérault         | 0          | Me 17/1       |                                                |     |
| Confirmer votre mot de passe :*       Aide-soignant       Aide-soignant       Image: Confirmer votre mot de passe :*         Image: Image: Ima | • • • • • • • • • • •                | ASH / ESH                                                                          | 0             | 35 - Ille-et-Vilaine | $\bigcirc$ | Je 18/1       |                                                |     |
| Assistant de régulation médicale   J'accepte les Conditions Générales   d'utilisation de medGo   Brancardier   Chirurgien   Conducteur ambulancier   Cuisinier     40 - Landes     10 - Landes                                                                                                    | Confirmer votre mot de passe : *     | Aide-soignant                                                                      | 0             | 36 - Indre           |            | <br>Ve 19/1   |                                                |     |
| d'utilisation de medGo     Brancardier     Image: Chirurgien     Image: Sa 20/1       Chirurgien     Chirurgien     Image: Sa 20/1       Conducteur ambulancier     Image: Sa 20/1       Cuisinier     Image: Sa 20/1                                                                                                    | J'accepte les Conditions Générales   | Assistant de régulation médicale                                                   | 0             | 37 - Indre-et-Loire  | 0          |               |                                                |     |
| CRÉER MON COMPTE     Chirurgien     O     39 - Jura     O       Conducteur ambulancier     O     40 - Landes     O                                                                                                    | d'utilisation de medGo               | Brancardier                                                                        | 0             | 38 - Isère           |            | Sa 20/1       |                                                |     |
| Conducteur ambulancier     O       Cuisinier     O                                                                                                    | CRÉER MON COMPTE                     | Chirurgien                                                                         | 0             |                      |            | Di 21/1       |                                                | Cha |
| Cuisinier O                                                                                                    |                                      | Conducteur ambulancier                                                             | 0             |                      |            |               |                                                |     |
|                                                                                                    |                                      | Cuisinier                                                                          | 0             | 40 - Landes          | 0          |               |                                                |     |

 $\bigcirc$ 

IADE

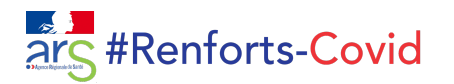

## RÉPONSE AUX DEMANDES DE RENFORT

Il candidate à la mission en un

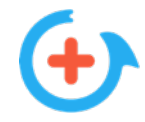

Le volontaire reçoit les demandes qui

lui correspondent.

(métier, disponibilités, zone)

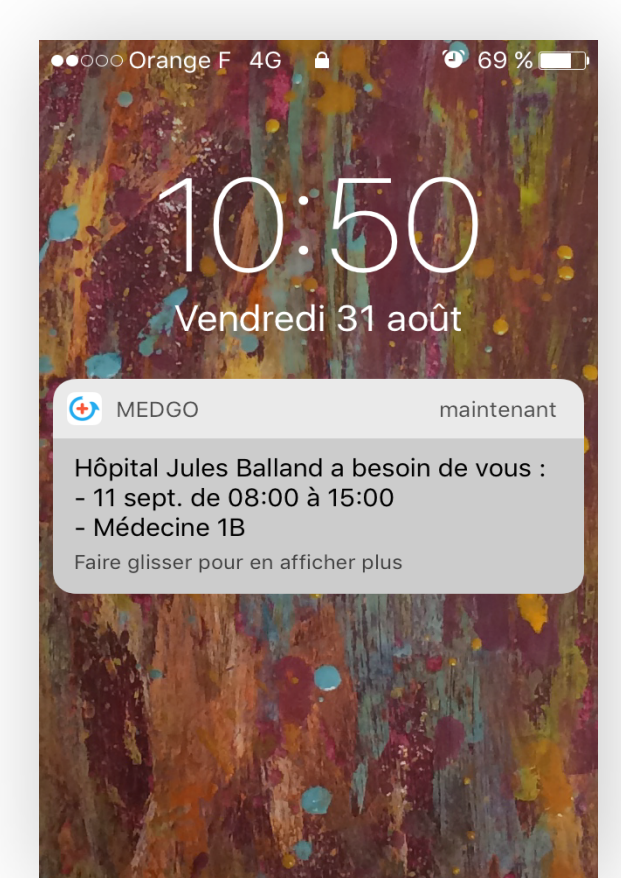

#### clic. < MISSION Aide 15:00 Contact Pauline GIRAUD : cadre5@medgo.fr / +33100000000 Détails de la mission Pas de détails 1bis Avenue de la République, 75011 Paris, France ut " Plan Satellite e Plaza Square Jules Ferry **M**République í Conditions d'utilisation Postuler Voir les autres missions

Il reçoit une confirmation par

mail.

| •०००० Orange F ᅙ | 09:43 |       |
|------------------|-------|-------|
| <                | •     | i 🖬 … |

#### Mission confirmée !

- Établissement : Hôpital Jules Balland
- Métier : IDE
- Spécialités : Médecine polyvalente, Pneumologie, Oncologie et hématologie, Néonatalogie
- Service : Médecine 1B
- Date et heure : 11 septembre 2018 de 08:00 à 15:00
- ID Mission : X348

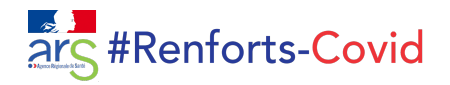

## ZONE DE MOBILISATION

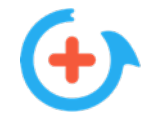

Le volontaire peut élargir et modifier sa zone de mobilisation à tout moment.

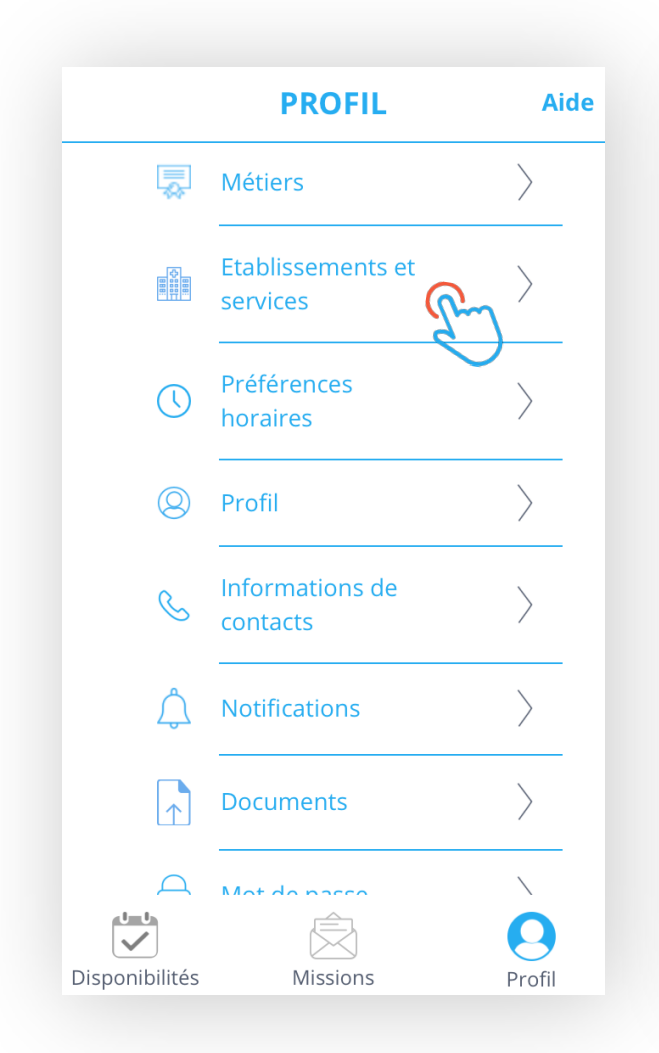

| < Établissement                                       | Aide      |
|-------------------------------------------------------|-----------|
| Sites sur lesquels vous pouvez effect remplacements : | ctuer des |
| Etablissement A                                       | ⊘ >       |
| Établissement A                                       | ⊘ >       |
| Établissement B                                       | ⊘ >       |
| Établissement C                                       | ⊘ >       |

AJOUTER UN ETABLISSEMENT

| Renforts-Covid       | Aide                |
|----------------------|---------------------|
| 30 - Gard            | 0                   |
| 31 - Haute-Garonne   | 0                   |
| 32 - Gers            | 0                   |
| 33 - Gironde         | 0                   |
| 34 - Hérault         | 0                   |
| 35 - Ille-et-Vilaine | $\bigcirc$          |
| 36 - Indre           | $\bigcirc \bigcirc$ |
| 37 - Indre-et-Loire  | 0                   |
| 38 - Isère           | 0                   |
| 39 - Jura            | 0                   |
| 40 - Landes          | 0                   |
| 41 - Loir-et-Cher    | 0                   |
| 42 - Loire           | 0                   |
| 43 - Haute-Loire     | 0                   |